Accès à votre espace personnel de votre licence

Munissez-vous de vos codes reçus par mail sous le nom : e-licence

| Bienvenue dans<br>Mon Espace ATHLI                                 | Ξ       |         |
|--------------------------------------------------------------------|---------|---------|
| (n° licence/pass j'aime courir/email) Code d'accès<br>Mot de passe | :       |         |
| Mot de passe oublié ?<br>Version : 3.0.1-a - 01/09/2022            | Annuler | Valider |

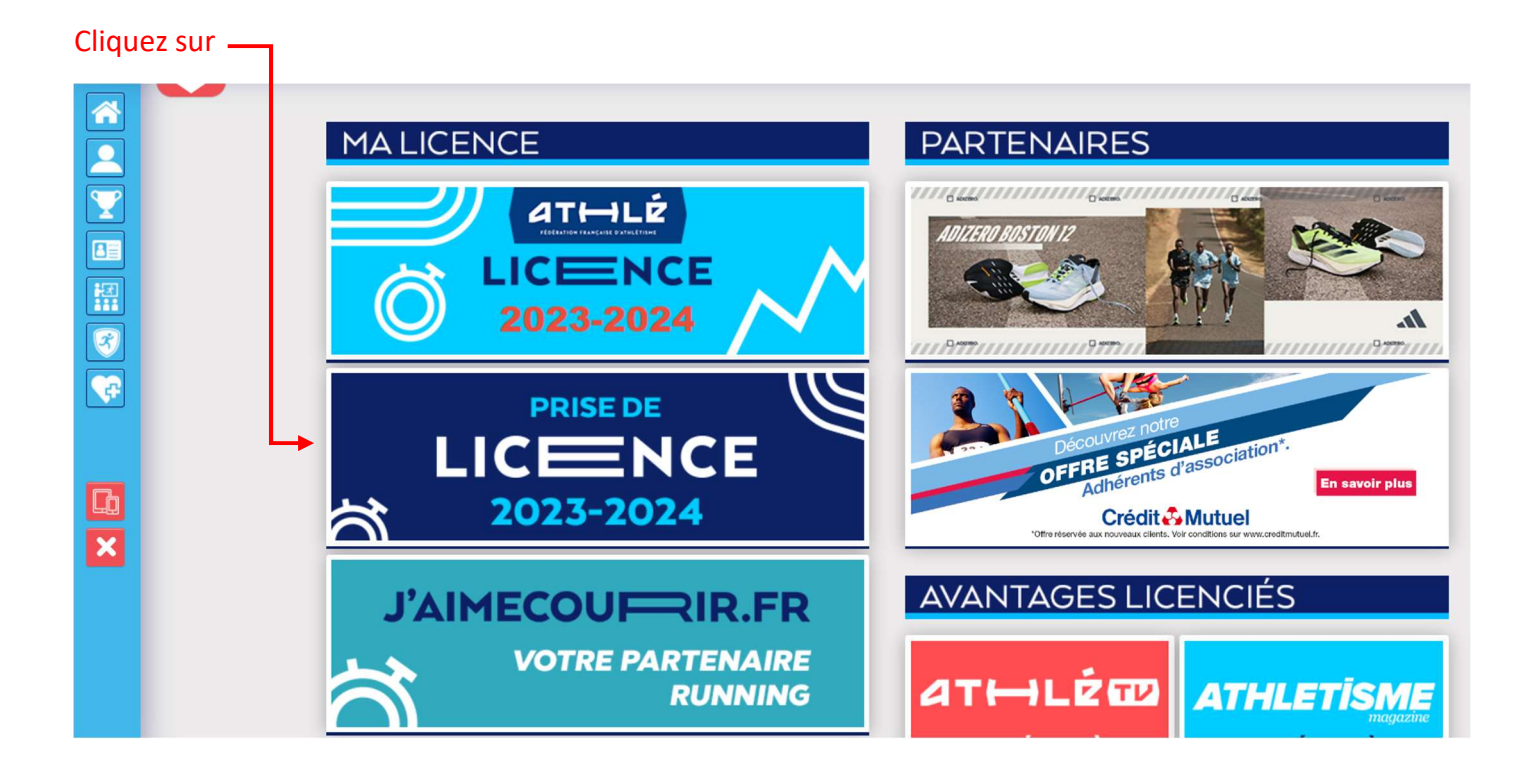

# **VALIDATION DES 5 MODULES**

### Module « ma maison »

#### Vous souhaitez renouveler votre licence, cochez :

| Ma saison |                                                                                                    |
|-----------|----------------------------------------------------------------------------------------------------|
|           | ETAT DE VOTRE DEMANDE:                                                                                                    |
|           | La saisie de votre formulaire est terminée.<br>Rapprochez-vous maintenant de votre club pour effectuer le paiement de votre cotisation. |
|           | LA SAISON                                                                                                    |
|           |                                                                                                    |
|           | Vous allez remplir le formulaire de licence pour la saison 2025 (licence valide du 01/09/2024 au 31/08/2025)                            |
|           | MON CLUB                                                                                                    |
|           | Club actuel: S/L HERBAUGES ATHLE 44 (HAC)                                                                                               |
|           | Votre choix* :                                                                                                    |
|           | • Je souhaite rester dans mon club.                                                                                                    |
|           | ○ Je souhaite <u>changer</u> de club pour ma prochaine licence.                                                                         |
|           | *:ce choix n'est pas définitif et pourra être modifié tant que votre licence n'est pas validée par un club                              |
|           | X Annuler Valider                                                                                                    |

Si vous avez déjà été licencié(e) dans un autre club un jour, quel que soit l'année (sauf l'année passée) ou que vous étiez licencié l'année passée mais dans un autre club, cochez :

#### Module « mes informations »

#### Remplir tous les champs

| Mes informations                                                                                                 |             |
|----------------------------------------------------------------------------------------------------|-------------|
|                                                                                                    |             |
|                                                                                                    | ETAT CIVIL  |
| Nom :<br>Prénom :<br>Date de naissance :<br>Sexe :<br>Nationalité :<br>Nom de Naissance :<br>Paye de Naissance : |             |
| Ville de Naissance :                                                                                             |             |
|                                                                                                    | COORDONNEES |
| eMail :<br>Tél. mobile :                                                                                         |             |
|                                                                                                    | ADRESSE     |
| Téléphone fixe :<br>Ligne 1 :<br>Ligne 2 :<br>Ligne 3 :<br>Pays :<br>Code postal :<br>Ville :                    |             |

# Module « Assurance & Code Ethique »

| Lire les notices et le code Etihique et de Déontologie, puis coché si vous êtes d'accord.                                                                                                    |
|----------------------------------------------------------------------------------------------------|
| MA COUVERTURE ASSURANTIELLE FFA                                                                                                    |
| La validation des conditions d'assurance ne vous demande aucun paiement supplémentaire.                                                                                                    |
| Pour souscrire une option complémentaire à l'option de base, rendez-vous sur l'onglet « Assurance » de votre Espace Athlé.                                                                                                    |
| En cochant cette case, vous attestez:                                                                                                    |
| <ul> <li>Avoir été informé de l'intérêt que présente la souscription d'un contrat d'assurance de personne<br/>« individuelle accident » couvrant les dommages corporels auxquels la pratique sportive<br/>peut vous exposer (art. L321-4 du Code du Sport) ;</li> </ul>                                                                            |
| <ul> <li>Avoir pris connaissance et compris les modalités d'assurance relatives aux garanties d'assurance<br/>Individuelle Accident incluses dans votre licence FFA, à adhésion facultative, et détaillées<br/>dans la notice d'information ci-dessous ;</li> </ul>                                                                                |
| <ul> <li>Avoir pris connaissance de la possibilité de souscrire une des options complémentaires<br/>« individuelle Accident » (option 1 ou 2) présentées dans la notice d'information ci-dessous.<br/>Pour souscrire une option complémentaire à l'option de base, rendez-vous<br/>sur l'onglet « Assurance » de votre espace licencié.</li> </ul> |
| Notice d'information - Assurance Responsabilité civile 2024-2025<br>Notice d'information - Assurance Individuelle Accident et Assistance 2025                                                                                                    |
| L'ETHIQUE                                                                                                    |
| Je déclare avoir pris connaissance du Code d'Ethique et de Déontologie de la FFA                                                                                                    |
| Code d'Ethique et de Déontologie                                                                                                    |
|                                                                                                    |

# Module « Mes préférences »

#### Cochez les champs qui vous concerne

| lles préférences                       |                                                      |                           |
|----------------------------------------|------------------------------------------------------|---------------------------|
|                                        |                                                      |                           |
|                                        | COMMUNICATION FFA                                    |                           |
| □ J'accepte de recevoir les inf        | ormations officielles de la FFA pour profiter pleine | ment de mon sport.        |
| □ J'accepte de recevoir les av         | antages licenciés des partenaires sélectionnés pa    | ar la FFA.                |
| Vos préférences pourront être ajustées | à tout moment en cliquant sur « se désinscrire »     | en bas de nos e-mailings. |
|                                        | MA PRATIQUE                                          |                           |
| Pratique principale : Marche Nordique  |                                                      |                           |
| Cross-country                          | Condition physique / Athlé'fit                       | Course sur route          |
| Pratique secondaire : Demi-fond        | Epreuves combinées                                   | Lancers                   |
| Marche Athlétique                      | Marche Nordique                                      | Sprint / Haies            |
| Sauts                                  | Trail & Montagne                                     |                           |

## Module « Parcours de prévention santé »

Regarder toutes les vidéos sans exception, cochez les cases si vous êtes ok et faire suivant....

Tout à la fin faites : VALIDEZ

| Menu LICENCE                 |                       |                                                                                    |                                                |                              |
|------------------------------|-----------------------|------------------------------------------------------------------------------------|------------------------------------------------|------------------------------|
| 5/5 Choix du formulaire      | Identité              | Assurance & Code Ethique                                                           | Mes préférences                                | Parcours de prévention santé |
| Parcours de prévention santé |                       |                                                                                    |                                                |                              |
|                              | De<br>Vous allez vous | ernière étape de votre formulaire de<br>s rendre sur la page du <i>PPS</i> pour fi | e renouvellement.<br>inaliser votre renouvelle | ment.                        |
|                              |                       | PPS (Saison 2024)                                                                  |                                                |                              |
|                              |                       |                                                                                    |                                                |                              |

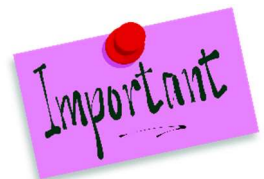

Pour que votre PPS soit valide, **il faut impérativement lire toutes les vidéos jusqu'au bout** et valider votre situation après chaque vidéo, photo, etc... qui apparaîtront dans ce module (*si vous arrêtez la vidéo avant la fin, vous ne déverrouillerez pas votre licence, nous serons donc bloquer pour la valider sur le site prévu à cet effet).*